## Welcome to Priceimage®

www.priceimage.gr/login/?redirect\_to=%2F&reauth=1

Q 및 값 🧿 🧿 :

OFFERTA

OFFERTA

<sup>13,90</sup>€

Erjbtgegt nrt r t

rn bnernmtg

## Priceimage<sup>®</sup>

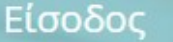

Χρησιμοποιήστε την διπλανή φόρμα για να συνδεθείτε στο Pricelmage.gr

Username

Password

orgot your password?

Login

FREE FREE

Εγγραφή Δεν έχετε λογαριασμό χρήστη στο Priceimage.gr;

Εγγραφή

© Copyright 2016 – Priceimage

Register with an email and a password

3,59

OFFERTA

10,45€

10,93

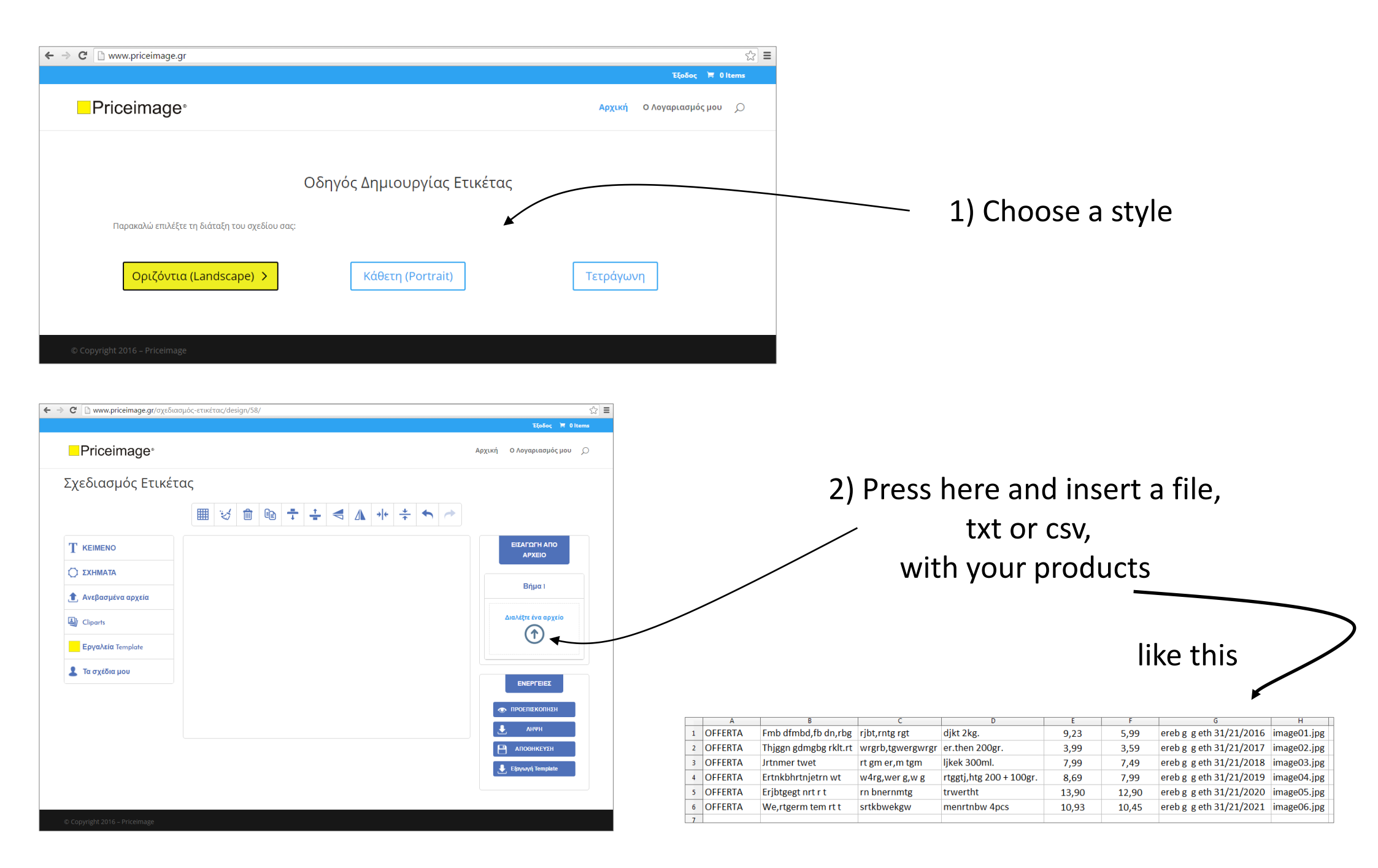

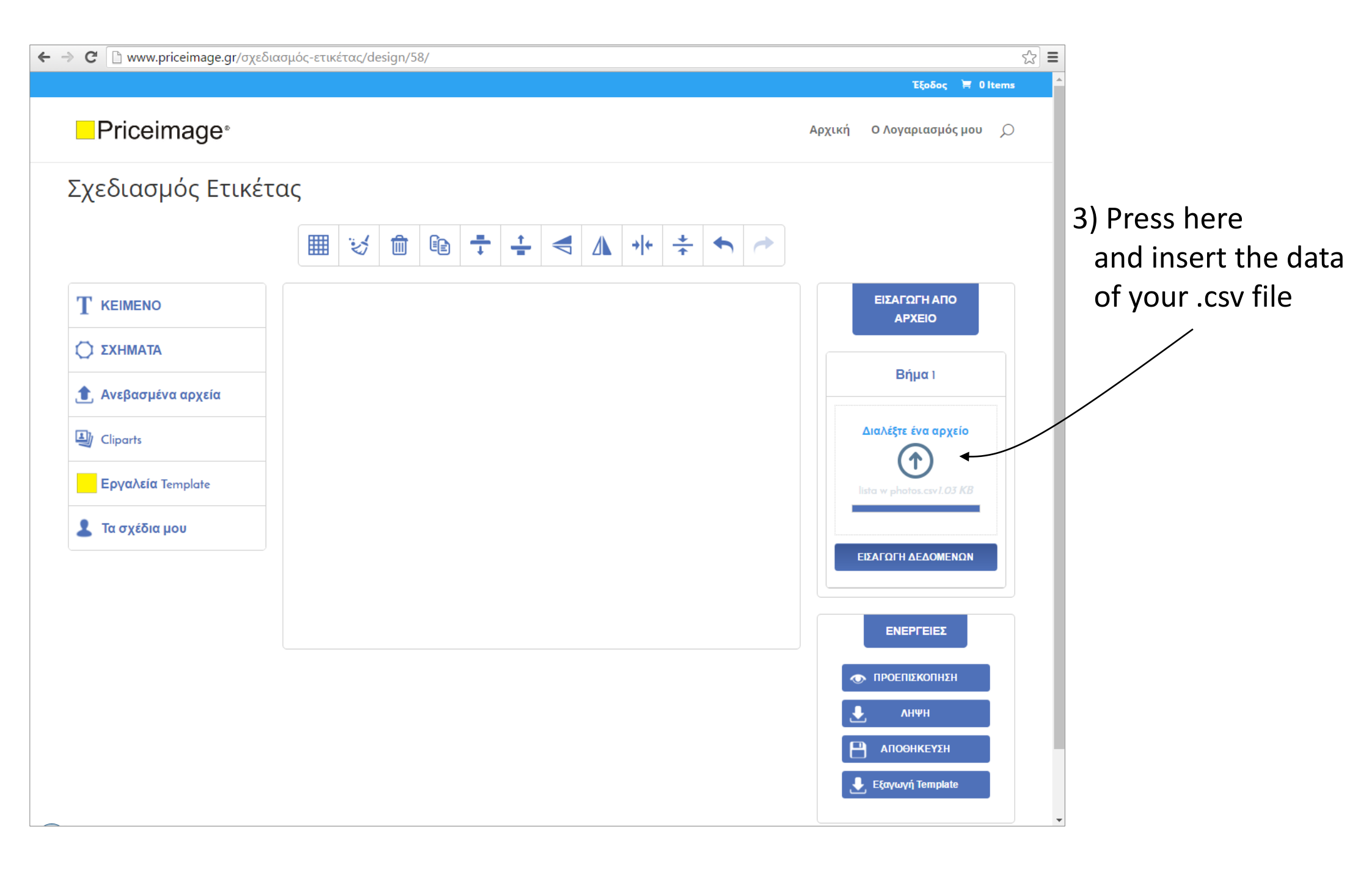

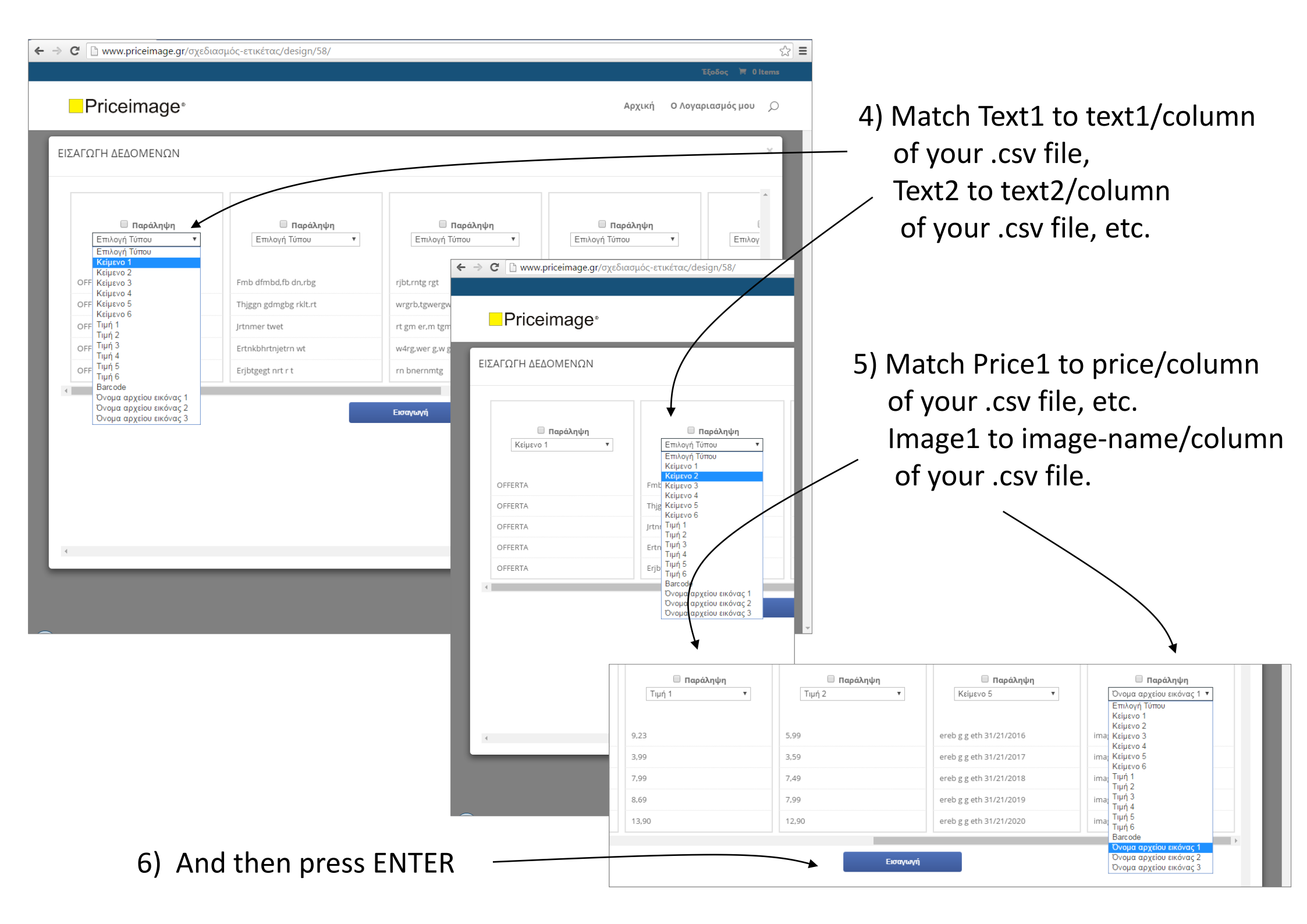

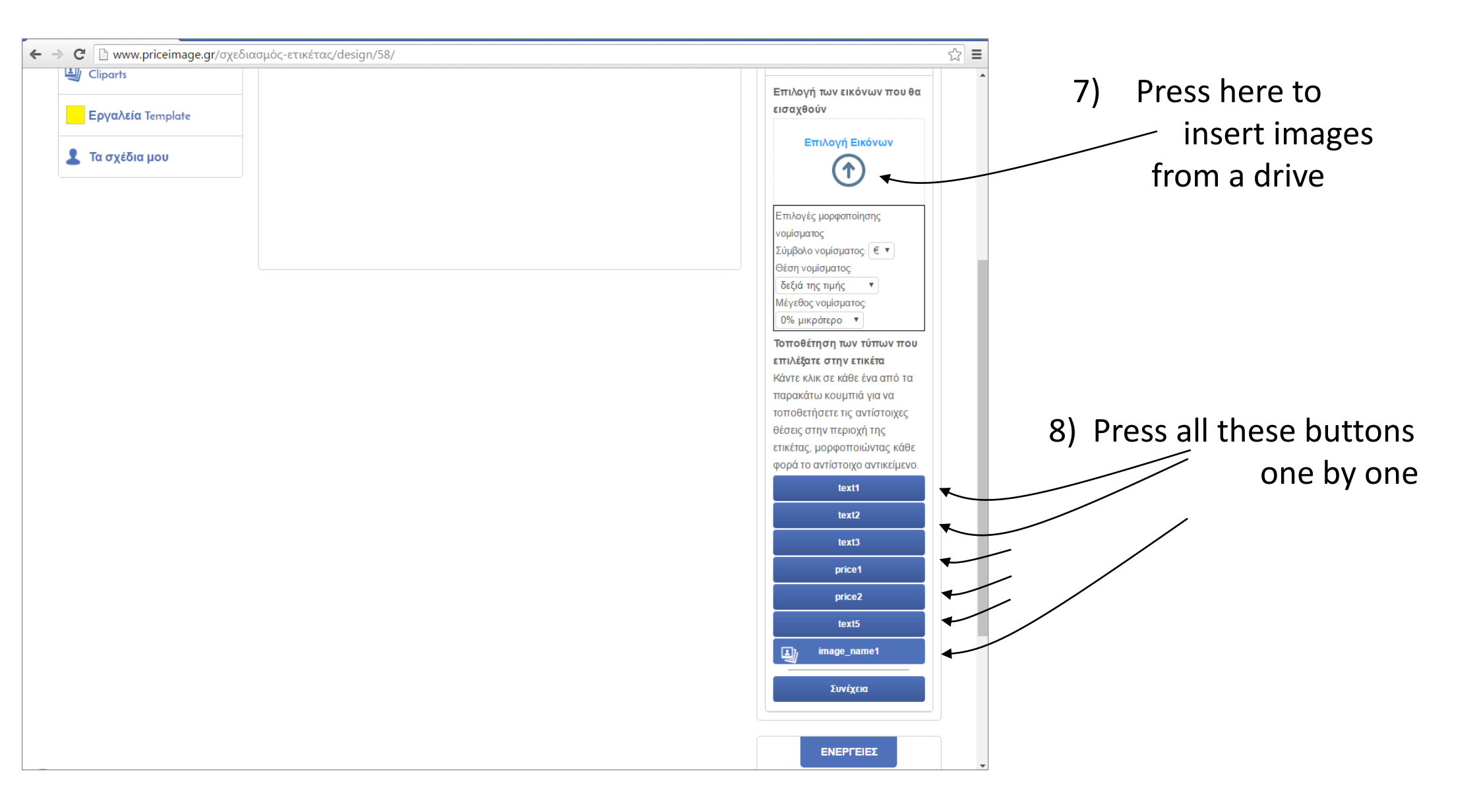

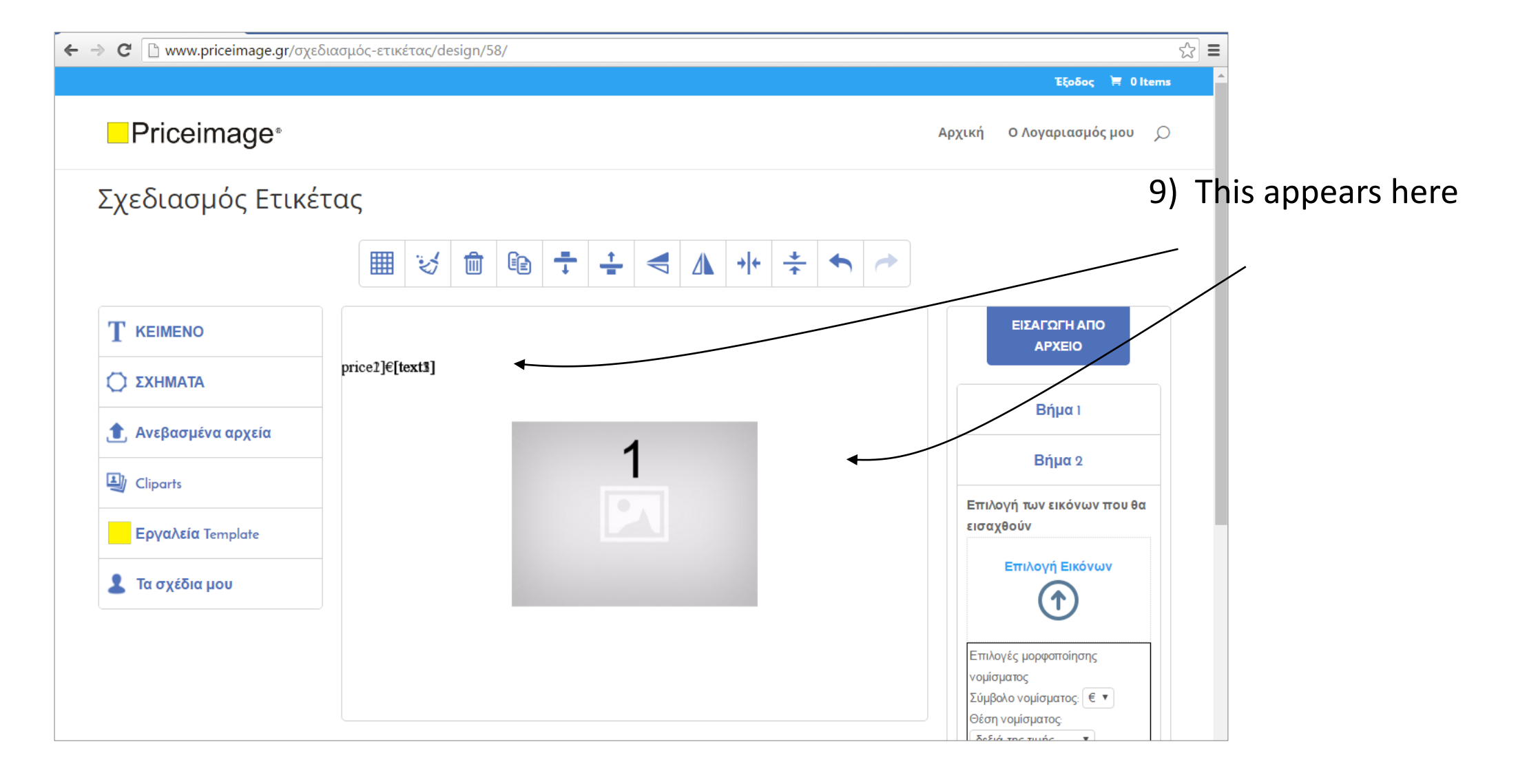

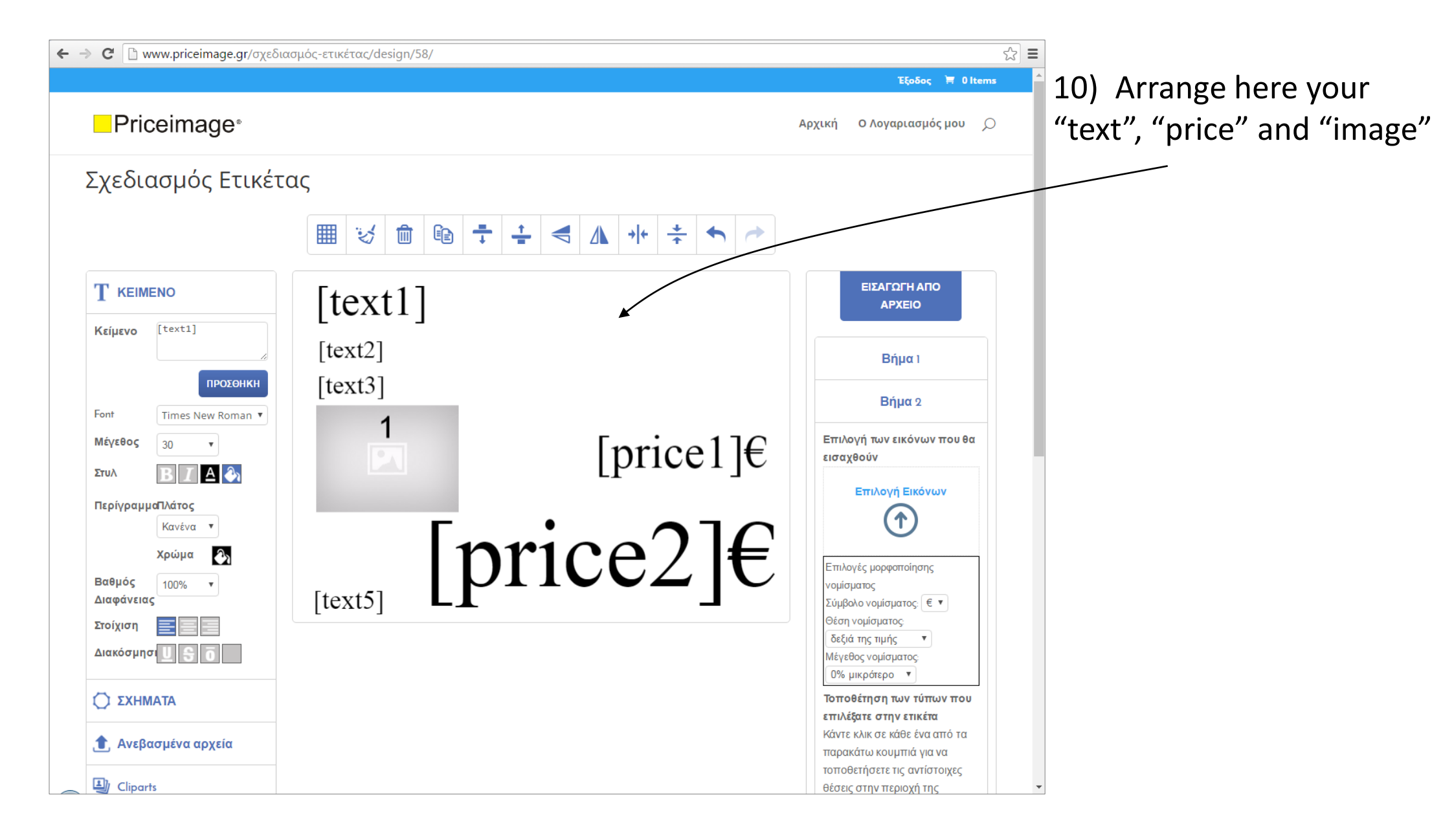

11) Customize with colors, fonts, lines or stars...

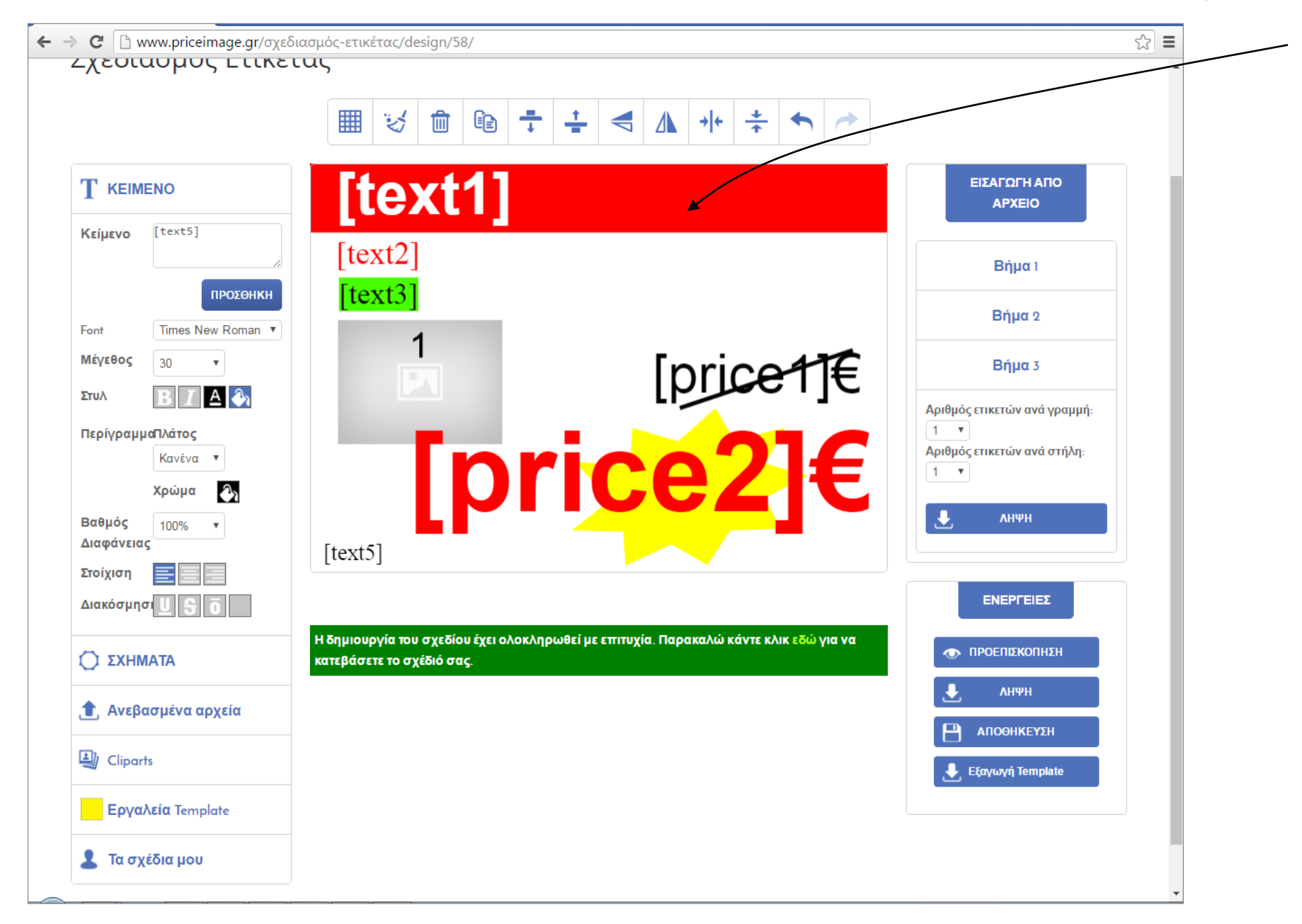

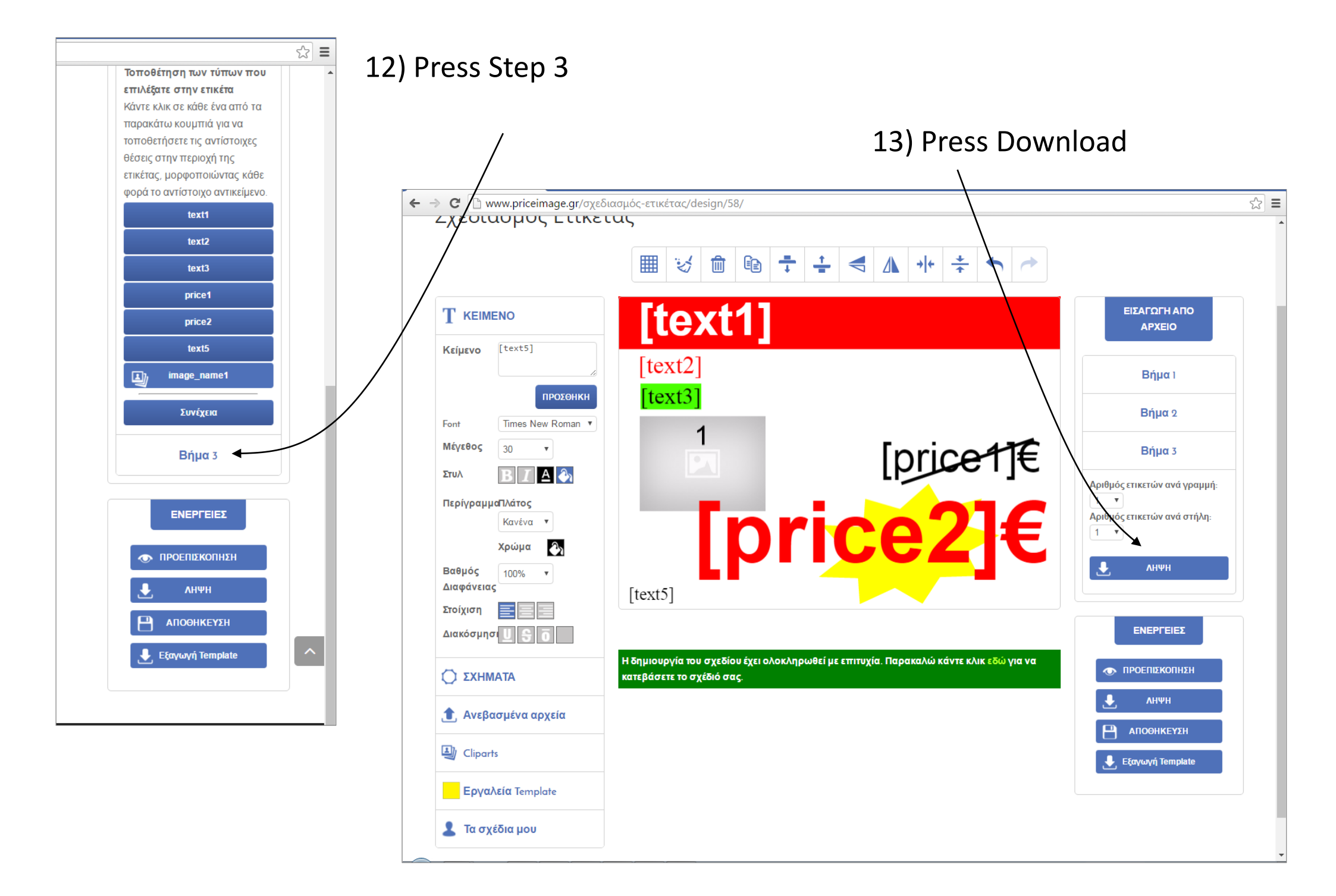

14) You receive a .pdf file with all your products in separate pages

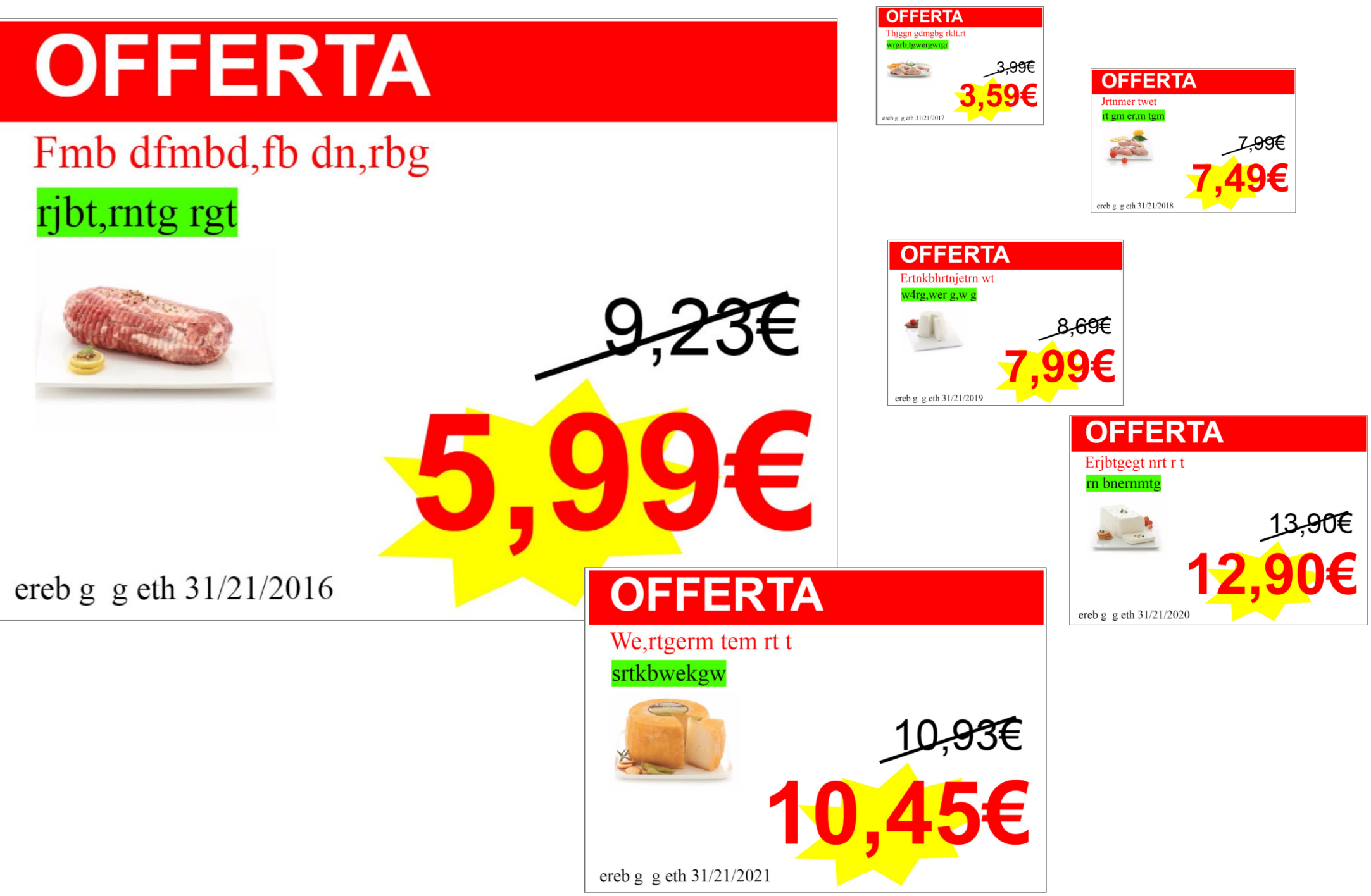

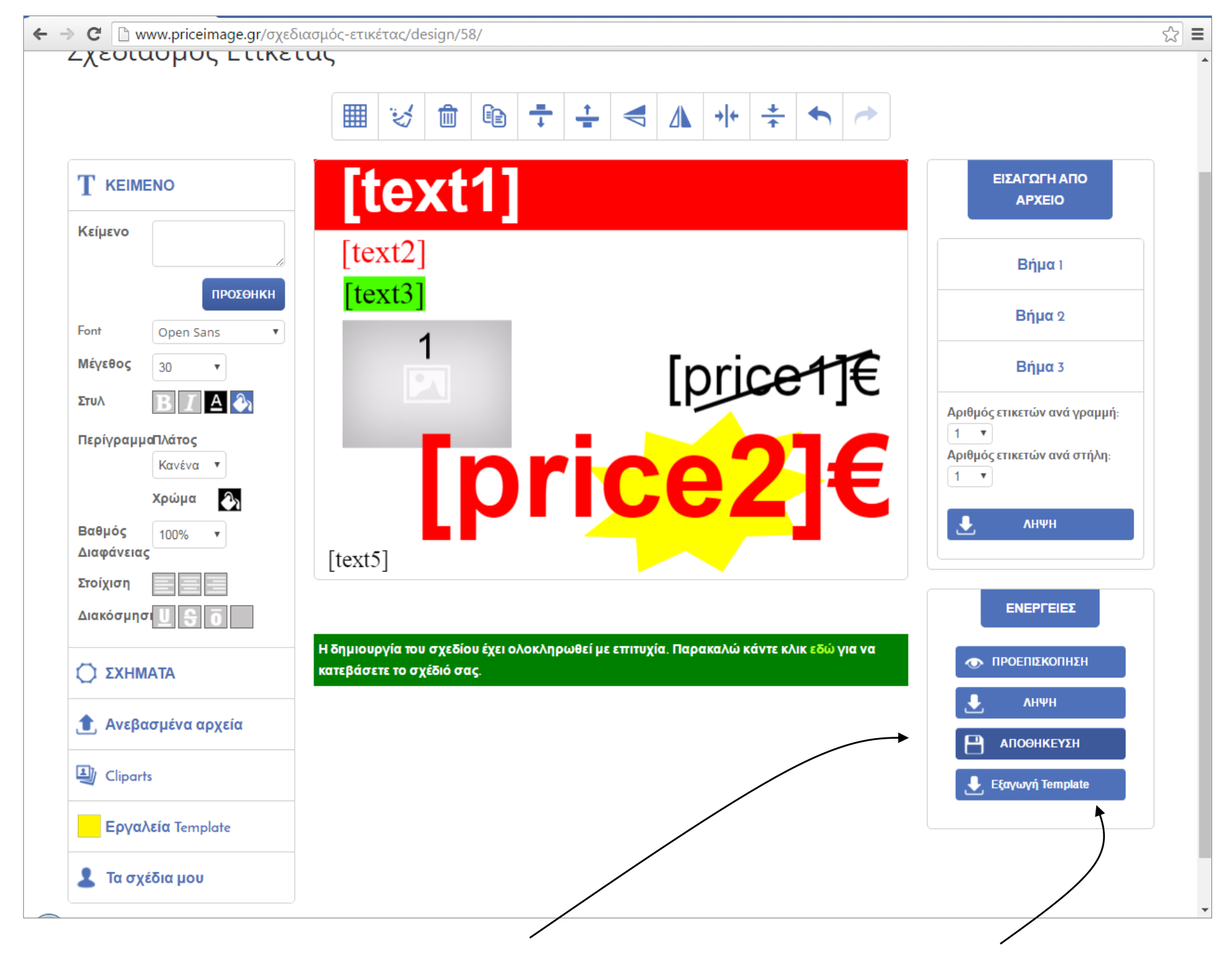

15) You can save your template and share it...

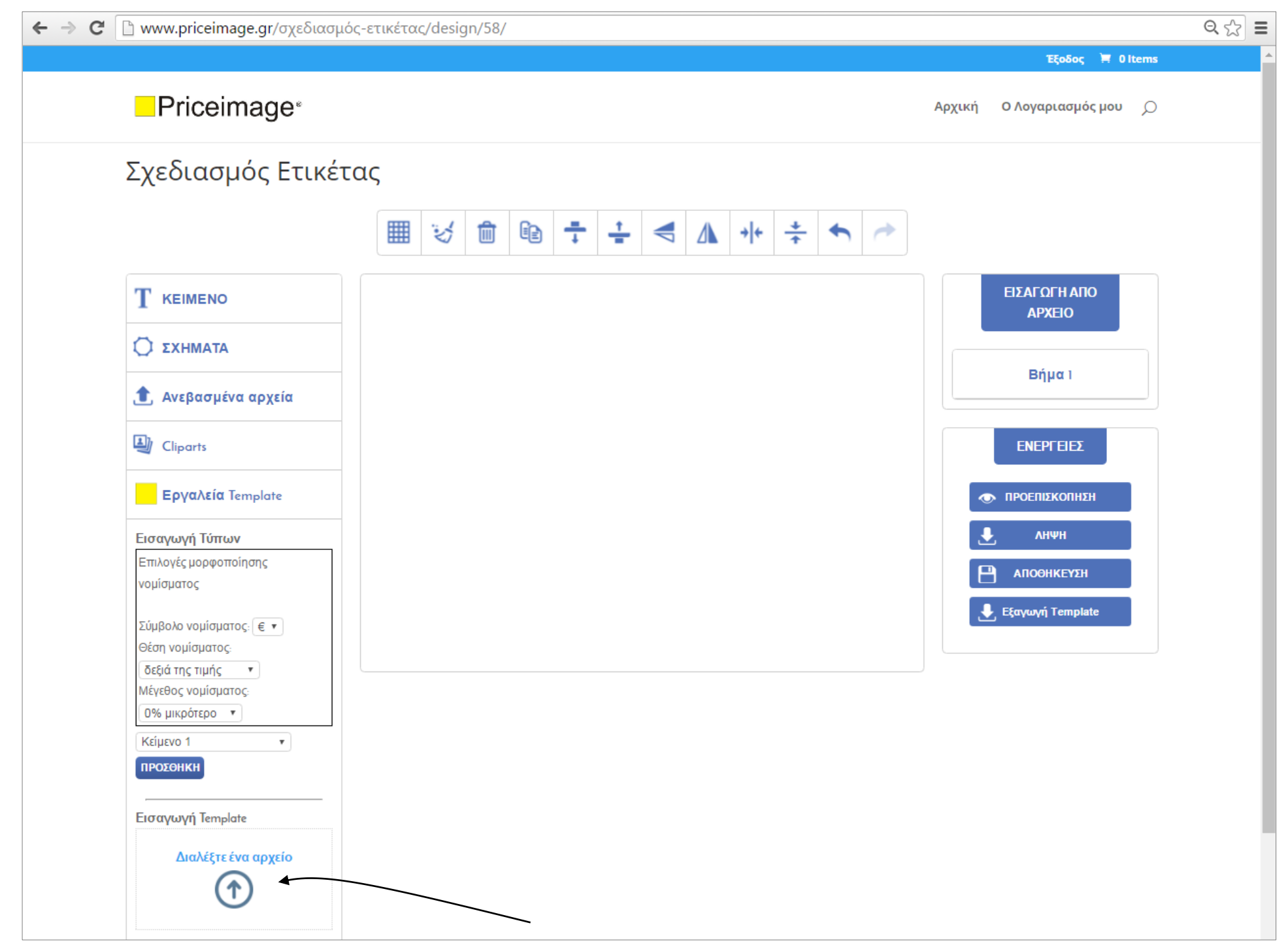

16) You can import your template into another PC...

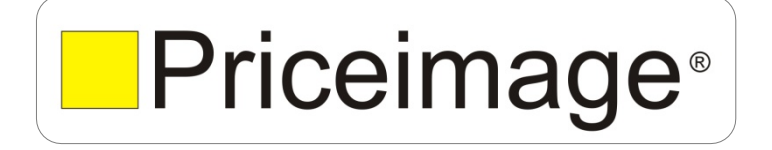

Contact us: info@priceimage.gr